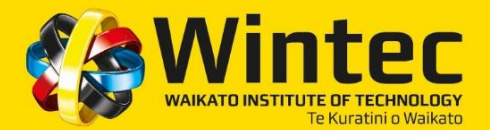

Congratulations and welcome!

Please read the information below about your first day and go to www.wintec.ac.nz/welcome for further information.

# YOUR FIRST DAY - SEMESTER TWO 2017

| Programme:                                                | Induction Date:   | Time:            | Location:                          |
|-----------------------------------------------------------|-------------------|------------------|------------------------------------|
| SC9501 - Bachelor of Sport & Exercise<br>Science - Year 1 | Wednesday 12 July | 9.00am to 1.00pm | Q Block Foyer,<br>Rotokauri Campus |

## WHAT YOU NEED

Please bring a pen, notebook and clothing suitable for physical activity.

## **REQUIRED TEXT**

Marieb, E.N. and Hoehn, K.A. (2010). Human Anatomy and Physiology. (9th Ed). New York, NY: Benjamin Cummins Publishing Company (approx.. \$200)

### PLEASE NOTE timetables are subject to change and confirmed timetables will be provided on your first day

All Centre for Sport and Exercise Science timetables are available via Timetable Net on the Wintec public website.

- To access this, enter the following link http://www.wintec.ac.nz/courses/Pages/timetables.aspx
  - 1. select Student Sets
  - 2. select YOUR SCHOOL using the drop down menu -e.g. Sport Sci & Human Perf
  - 3. select your programme & applicable stream from the next drop down menu -e.g. BspExSci Yr1
  - 4. select "Semester One General" under period(s) using the drop down menu
  - 5. Next click the View Timetable button.
  - If you are using google chrome, please make sure 'Pop ups' are unblocked

### TO FIND YOUR CLASS STREAM

Your initial class streams will be listed on your Enrolment Offer you signed or Accepted online; it will be a letter from A – D beside the module/paper you are taking under **'Tutorial Stream'**. If you are not sure what stream you are in or you want to check your stream has not changed you can find your stream on your Wintec Enrolment page (<u>https://enrol.wintec.ac.nz/ArionMain/Default.aspx</u>). Login, under the **'Enrol At Wintec'** tab select **'Class Enrolments**'. Your Streams per paper should be listed here.

## **ADDITIONAL COSTS**

Students who enrol into modules that have placements will be required to purchase a Sport Science polo shirt. Approximately \$35.00 to \$45.00

# TEMPORARY STUDENT PARKING PERMIT - Display this clearly on your dashboard

This permit allows you to park at Wintec for your FIRST WEEK FREE to give you time to organise your permanent parking permit. If this permit is not displayed, you MUST have a permanent parking permit and a 'pay and display' ticket on your vehicle dashboard.

### PERMANENT PARKING PERMIT

Your permanent parking permit must be displayed after your first week along with a 'pay and display' ticket on your vehicle dashboard to avoid parking infringements.

You can find out where to park and more about student parking, including how to get your <u>permanent</u> student parking permit, at <u>http://www.wintec.ac.nz/parking/pages/index.aspx</u>

# HOW TO FIND YOUR WAY AROUND

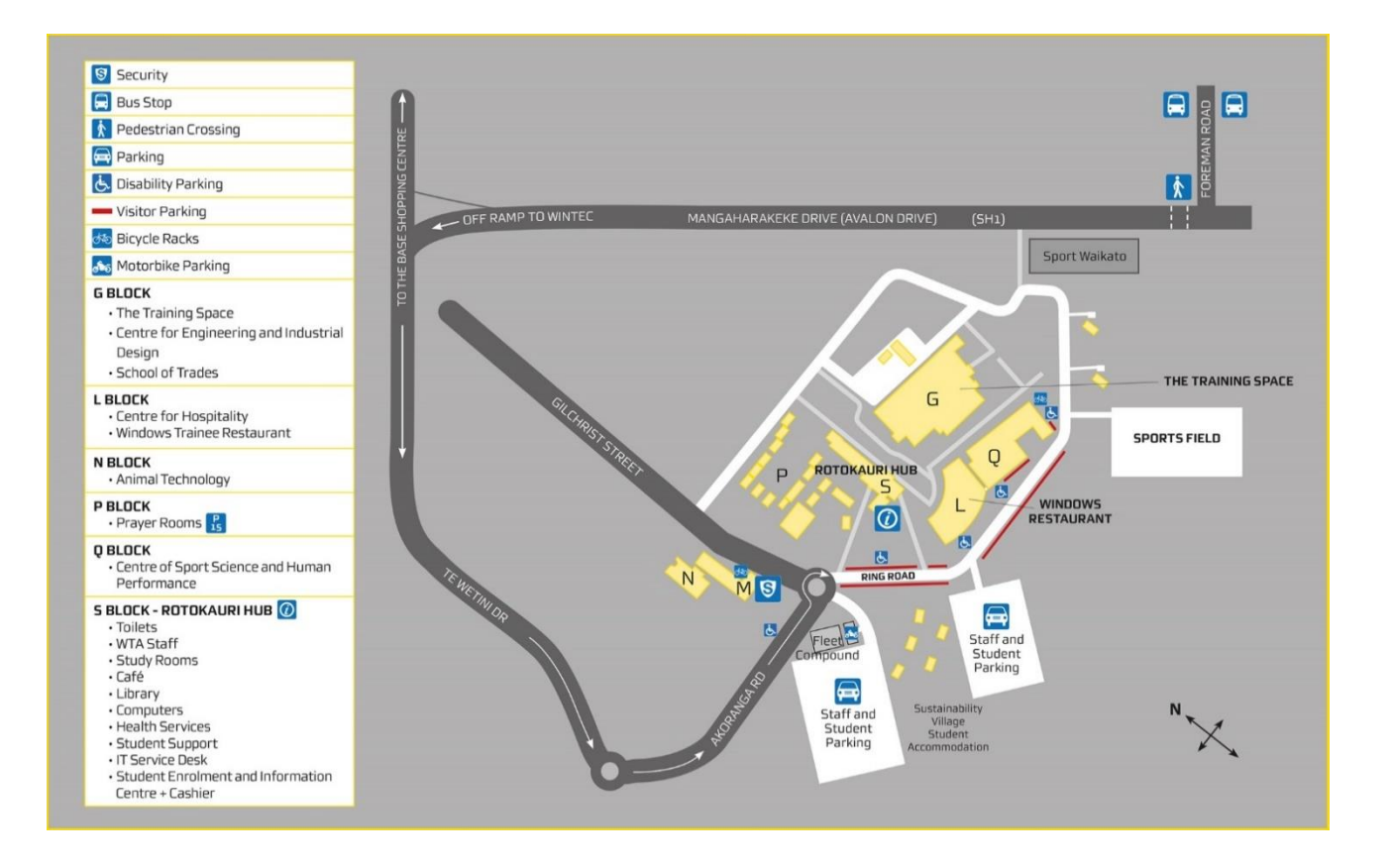

# WINTEC PŌWHIRI 2017 / NAU MAI, HAERE MAI

Wintec extends a warm invitation to all new students commencing 2017 to attend a Pōwhiri to welcome the semester ahead. After formalities, light refreshments will be served in Windows Restaurant, Rotokauri Campus.

| When:           | Time:                                 | Where:                                      | RSVP:                                                    |
|-----------------|---------------------------------------|---------------------------------------------|----------------------------------------------------------|
| Tuesday 18 July | Assemble at 8.45am for a 9.00am start | Outside G Block,<br>Wintec Rotokauri Campus | By 14 July to Korikori Hawkins by:<br>Phone: 07 834 8920 |
|                 |                                       |                                             | Free Text 8283: Rpowhiri (and your name)                 |

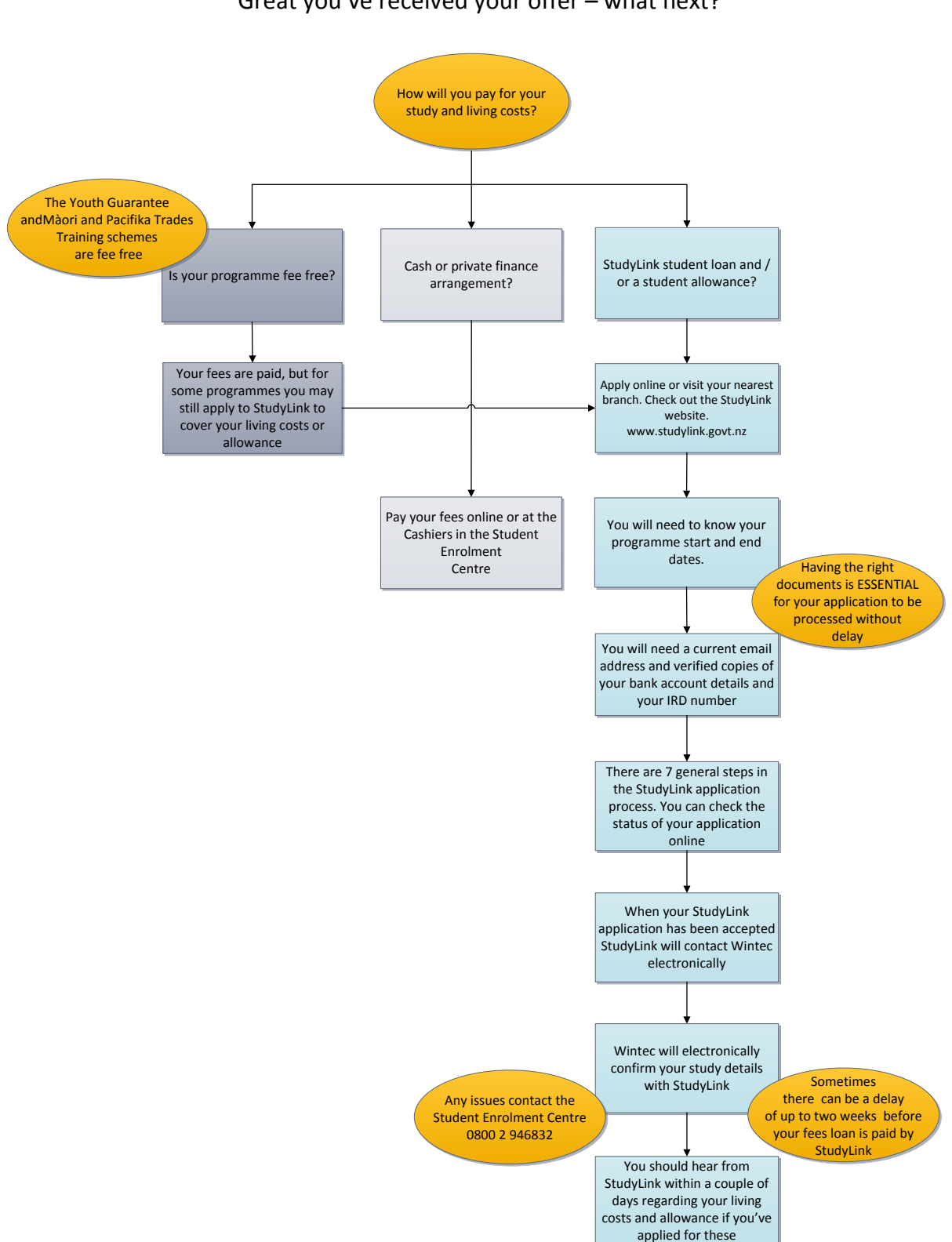

## Great you've received your offer - what next?